# نحوه ی حل مشکل دوربین در نرم افزارِ Microsoft Teams

آیا نمیتونید در نرم افزار «مایکروسافت تیمز» از دوربین استفاده کنید؟ در این مقاله چندین راه برای حل این مشکل یاد خواهیم گرفت.

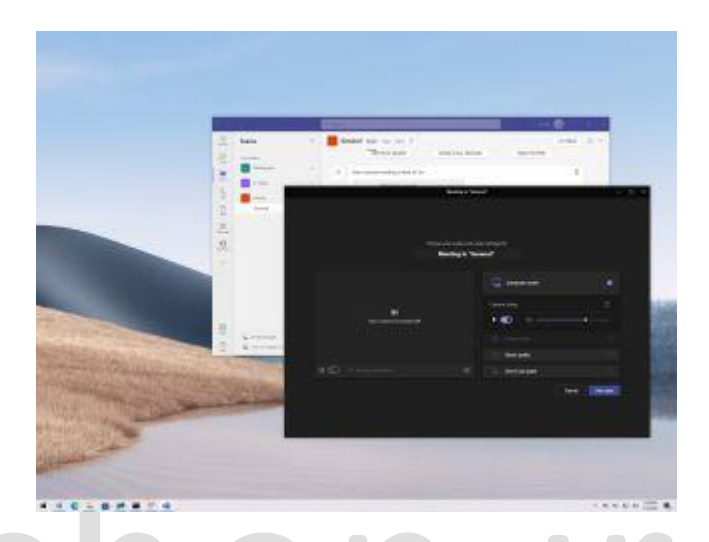

زمانی که با مشکل دوربین در «مایکروسافت تیمز» مواجه شدید، نگران نباشید، چندین راه برای حل مشکل وجود داره. این نرم افزار یکی از بهترین نرم افزار ها برای تماس های تصویری، همکاری و اشتراک گذاری فایل ها محسوب میشه، ولی خب همونطور که میدونید ، هیچ چیزی بی نقص نیست! به همین علت، گاها ممکنه مشکلاتی پیش بیاد که نتونید تجربه ی خوبی از نرم افزار داشته باشید.

اگه این نرم افزار نتونه دوربینِ سیستم رو شناسایی کنه، یا اینکه آیکون دوربین رو در افزونه ها مشاهده نکنید، به هیچ وجه نمیتونید به کنفرانس ها و تماس های ویدویی بپردازید. در ویندوز 10 چندین راه وجود داره که میتونید از طریق اون ها این مشکل رو عیب یابی کنید و دوربین لپ تاپ یا دوربین های USB رو برای این نرم افزار قابل شناسایی کنید.

كه ما در اين مقاله به انواع راه ها و مراحل عيب يابي اين مشكل خواهيم پرداخت.

نحوه حل مشکل دوربین Teams با پیکربندی تنظیمات

این نرم افزار معمولا به طور خودکار دوربین رو شناسایی میکنه، ولی در حال حاضر اگه نمیتونید تماس تصویری برقرار کنید، احتمالا با مشکلاتی در تنظیمات دوربین دست و پنجه نرم میکنید.

برای پیکربندی تنظیمات مراحل زیر رو دنبال کنید:

Microsoft Teams.1 را باز کنید.

- 2. روی دکمه main menu (سه نقطه) در گوشه سمت راست بالا کلیک کنید.
  - 3. گزینه Settings را انتخاب کنید.

| < >                  | Q Search         |   |                                                               |   |
|----------------------|------------------|---|---------------------------------------------------------------|---|
| Q<br>Activity        | Teams            | Ŧ | w General Posts Files Wiki 2 more V 🕄 Settings                | b |
| (=)<br>Chat          | Your teams       |   | Monday, Fet Zoom — (100%) + 🖸                                 |   |
|                      | Workspace        |   | Meeting in "General" ended: 25s<br>Manage org                 |   |
| Teams                | General          |   | Attendance report<br>Click bars to download atten             |   |
| S<br>Calls           | IT Dept          |   | About >                                                       |   |
| Files                | F. Family        |   | Check for updates                                             |   |
|                      |                  |   | D1 New channel meeting ended: 17m 29s                         |   |
| Meetings<br>Die Note |                  |   | Attendance report<br>Click here to download attendance report |   |
| •••                  |                  |   |                                                               |   |
|                      |                  |   | Tuesday, February 8, 2022                                     |   |
|                      |                  |   | D Meeting in "General" ended: 12m 58s                         |   |
| Apps<br>Help         | Ca Invite people | ŝ | C New conversation                                            |   |

4. روی Devices کلیک کنید.

5. در بخش «camera» از منوی کشویی استفاده کنید و دوربین مورد نظر را انتخاب کنید.

| < >     | Q     | Settings                                           |                                                                                  |              | ×  | - 0   | $\sim$  |
|---------|-------|----------------------------------------------------|----------------------------------------------------------------------------------|--------------|----|-------|---------|
|         | Tea   | 袋 General<br>E Accounts                            | Noise suppression ()<br>Choose Low if you want others to hear music. Learn more. |              |    |       |         |
| Chat.   | w     | <ul> <li>Privacy</li> <li>Notifications</li> </ul> | Auto (Default)                                                                   | $\sim$       |    | 2     |         |
|         | 10    |                                                    | High fidelity music mode                                                         |              |    |       |         |
|         | I.    | Files Calls                                        | Secondary ringer                                                                 | $\diamond$   |    | 2     |         |
| OneNote |       |                                                    | Camera Automatically adjust camera controls                                      |              |    |       |         |
|         |       |                                                    | Open camera settings ①                                                           | ×            |    | 2     |         |
|         | 00 yo |                                                    |                                                                                  | Ĩ.           |    |       |         |
| Γ       |       | ستی کار میکند.                                     | ام دهید تا مطمئن شوید که دوربین به در                                            | previ را انج | ew | عله ی | ۴. مر < |

چگونه مشکل را به وسیله ی غیرفعالسازیِ دستگاه های اضافه حل کنیم

اگه نرم افزار نمیتونه دوربین رو شناسایی کنه، قطع و وصل کردن مجدد دوربین میتونه مشکل رو حل کنه. همچنین در این فرآیند باید دیگر نرم افزار هایی که از دوربین ( مانندZoom و Skype) استفاده میکنن، ببندید و سیستم رو ریستارت کنید. اگه هنوز هم این مشکل حل نشده، این مراحل عیب یابی پیشرفته تر رو دنبال کنید تا به جواب برسید.

ddUSII

در کامپیوتر هایی که از چندین دوربین استفاده میکنن، میتونید دوربینUSB رو غیرفعال کنید تا موجه بشید که آیا نرم افزار با دوربین داخلی کار میکنه یا نه. اگه نرم افزار شروع به استفاده ی دوربین کرد، احتمالا بهتره از همون دوربین داخلی دستگاه استفاده کنید.

اگه واقعا نیاز دارید که از دوربینUSB استفاده کنید، میتونید دوربین داخلی رو غیرفعال کنید، ولی در نظر داشته باشید که اگه این کار رو انجام بدید، نمیتونید از دوربین داخلی در دیگر نرم افزار ها نیز استفاده کنید.

برای اینکه وب کم داخلی رو در ویندوز 10 غیرفعال کنید، مراحل زیر رو دنبال کنید:

1. Start را باز كنيد.

2. Device Manager را جستجو كنيد و روى نتيجه بالايي كليك كنيد تا برنامه باز شود.

3. بخش Imaging devices, Cameras, or Sound, video, and game controllers را در حالت گسترده (Expand) قرار دهید

4. روی camera کلیک راست کرده و گزینه Disable device را انتخاب کنید.

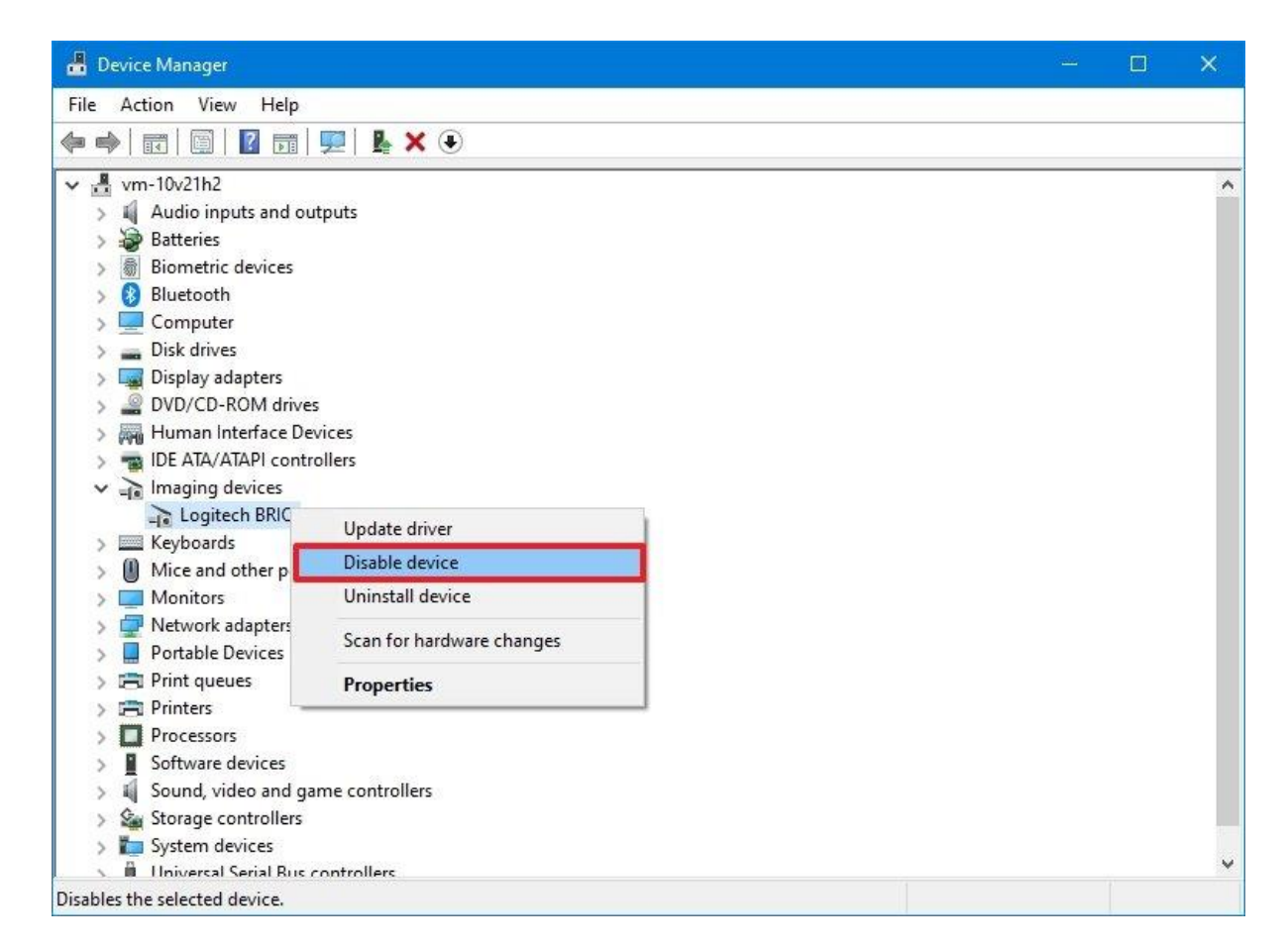

بعد از انجام این مراحل وارد نرم افزار Microsoft Teams بشید و مطمئن بشید که میتونید تماس تصویری برقرار کنید.

به یاد داشته باشید که میتونید دوربین داخلی رو با استفاده از همین مراحل دوباره فعالسازی کنید. فقط در مرحله ی 4 ، گزینه ی Enable device رو انتخاب کنید.

اگه دوربین داخلی دستگاه مشکل داره، به شما وب کم Logitech BRIO رو پیشنهاد میکنیم، چرا که توانایی تصویربرداری 4K داره و از Windows Hello نیز پشتیبانی میکنه.

نحوه ى راه اندازي دوربين به وسيله ى فعالسازي تنظيمات حريم خصوصى

اگه نرم افزار نمیتونه به دوربین دسترسی پیدا کنه، احتمالا در تنظیمات حریم خصوصی مشکلی وجود داره.

فعالسازى دسترسى دوربين

1. Settings را باز کنید.

- 2. روی Privacy کلیک کنید.
- 3. روی Camera کلیک کنید.
- 4. در بخش «Allow access to the camera on this device»، روی دکمه Change کلیک کنید.
  - 5. سوئيچ Camera access for this device روشن كنيد.
  - 6. سوئيچ Camera access for this device را در حالت روشن قرار دهيد.

| ← Settings          |                                                                                                    | 1.77 | × |
|---------------------|----------------------------------------------------------------------------------------------------|------|---|
| බ Home              | Camera                                                                                                    |      |   |
| Find a setting      | Camera access for this device is on                                                                                                    |      |   |
| Privacy             | Change                                                                                                    |      |   |
| Windows permissions | Allow apps to access your camera                                                                                                    |      | I |
| App permissions     | If you allow access, you can choose which apps can access your camera<br>by using the settings on this page. Denying access blocks apps from<br>accessing your camera. It does not block Windows Hello. |      |   |
| <u> </u> Location   | On On                                                                                                    | 1    |   |
| O Camera            | Some desktop apps may still be able to access your camera when<br>settings on this page are off. Find out why                                                                                           |      |   |
| D Microphone        |                                                                                                    |      |   |

7. بخش ِAllow apps desktop to access the switch toggle camera در پایین صفحه را در حالت روشن قرار دهید.

| ← Settings          |                                                                                                    | 1.77° | × |
|---------------------|----------------------------------------------------------------------------------------------------|-------|---|
| 命 Home              | Camera<br>Allow desktop apps to access your carriera                                                       |       |   |
| Find a setting      | Some apps and Windows features need to access your camera to work                                          |       |   |
| Privacy             | as intended. Turning off this setting here might limit what desktop apps<br>and Windows can do.            |       |   |
| Windows permissions | On                                                                                                    | ]     |   |
| App permissions     | Some desktop apps might not appear in the following list or are not affected by this setting. Find out why |       |   |
| 各 Location          | Microsoft Teams<br>C:\Users\m_la\AppData\Local\Microsoft\Teams\current<br>\Teams.exe                       |       |   |
| O Camera            | Last accessed 3/3/2022 1:50:12 PM                                                                          |       |   |
| D Microphone        |                                                                                                    |       |   |

بعد از انجام این مراحل، دوربین در نرم افزار ِ Microsoft Teams فعال خواهد شد.

### فعالسازی ِ دسترسی به میکروفون

اگه از دوربینی استفاده میکنید که میکروفون داخلی داره، باید تظیمات اون رو هم پیکربندی کنید تا Microsoft Teams بتونه به اون دسترسی داشته باشه. مراحل زیر رو دنبال کنید: 1. Settings را باز کنید.

- 2. روی Privacy کلیک کنید.
- 3. روی Microphone کلیک کنید.

4. در بخش «Allow access to the microphone on this device »، روی دکمه 4 كلىك كنىد.

5. سوئيچ Microphone access for this device را در حالت روشن قرار دهيد.

6. سوئیچ جابجایی بخش Allow apps to access your microphone را در حالت روشن قرار دهید.

| ← Settings          |                                                                                                    | 1.000 | Х |
|---------------------|----------------------------------------------------------------------------------------------------|-------|---|
| û Home              | Microphone                                                                                                    |       |   |
| Find a setting      | Microphone access for this device is on                                                                                                    |       |   |
| Privacy             | Change                                                                                                    |       |   |
| Windows permissions | Allow apps to access your microphone                                                                                                    |       |   |
| App permissions     | If you allow access, you can choose which apps can access your<br>microphone by using the settings on this page. Denying access blocks<br>apps from accessing your microphone. |       |   |
| A Location          | On On                                                                                                    |       |   |
| O Camera            | Some desktop apps may still be able to access your microphone when settings on this page are off. Find out why                                                                 |       |   |
| Microphone          | If an app is using your microphone, you'll see this icon: 🎍                                                                                                    |       |   |

7. Allow desktop apps to access the microphone در پایین صفحه را در حالت روشن قرار

دهيد. بعد از انجام این مراحل، نرم افزار میتونه دوربین و میکروفون رو شناسایی کنه. دسترسی آنتی ویروس به دوربین رو پیکربندی کنید هرگونه آنتی ویروس شخص ثالث و یا نرم افزار حفاظت کننده ای، میتونه دسترسی ِMicrosoft Teams به دوربين رو محدود كنه.

برای مثال اگه از Kaspersky استفاده میکنید، باید از این مراحل پیروی کنید:

- 1. Kaspersky را باز کنید.
- 2. روی Privacy Protection کلیک کنید.

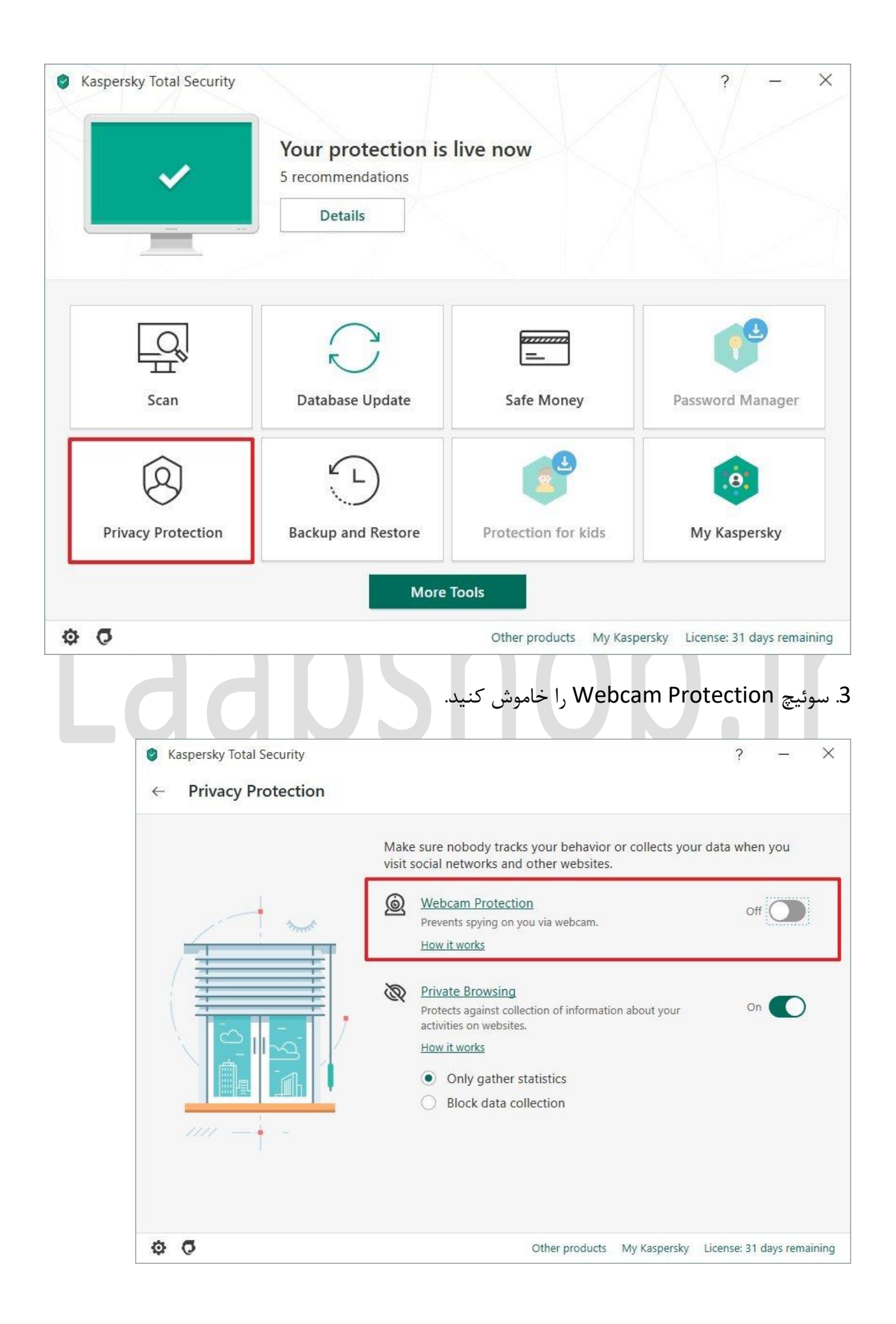

بعد از انجام این مراحل، میتونید تماس تصویری برقرار کنید. اگه از نرم افزار دیگه ای استفاده میکنید ، سایت پشتیبانی رو مشاهده کنید تا بتونید اطلاعات مرتبط رو پیدا کنید.

به برنامه ها اجازه ی دسترسی به دوربین بدهید

اگه هر کدام از افزونه های شما نمیتونن به دوربین دسترسی پیدا کنن، احتمالا با مشکلی در مجوزهای Microsoft Teams طرف هستید.

برای تایید دسترسی به دوربین توسط افزونه های ِنرم افزارِ Microsoft Teams مراحل زیر رو دنبال کنید:

- 1. Microsoft Teams را باز کنید.
- 2. روی دکمه main menu (سه نقطه) در گوشه سمت راست بالا کلیک کنید.
  - 3. روی گزینه Settings کلیک کنید.

| ]<br>ity        | Teams      | Ξ | w Ge | <b>neral Posts</b> Files Wiki 2 more ~            | හි Settings             |
|-----------------|------------|---|------|---------------------------------------------------|-------------------------|
| )               | Your teams |   |      | Monday, Feb                                       | Zoom — (100%) + 🖂       |
| t.              | Workspace  |   | D    | Meeting in "General" ended: 25s                   | Manage org              |
| IS.             | General    |   |      | Attendance report                                 | Keyboard shortcuts      |
|                 | IT Dept    |   |      | Click here to download atter                      | About >                 |
| 5               |            |   |      |                                                   | Check for updates       |
|                 | Family     |   |      | ✓ Reply                                           | Download the mobile app |
|                 |            |   | D    | New channel meeting ended: 17m 29s                | 2                       |
| ngs<br>]<br>ote |            |   |      | Attendance report<br>Click here to download atten | dance report            |
|                 |            |   |      |                                                   |                         |
|                 |            |   |      | Tuesday, Feb                                      | uary 8, 2022            |
|                 |            |   |      | Meeting in "General" ended: 12m 58s               | 2                       |
| 1               |            |   |      |                                                   |                         |

- 4. روی App permissions کلیک کنید.
- 5. كليد (Media (Camera, microphone, speakers را روشن كنيد.

| < >           | Q    | Settings                                     |                                                                                                    | ×                       | - 0  | ) × |
|---------------|------|----------------------------------------------|----------------------------------------------------------------------------------------------------|-------------------------|------|-----|
| Activity      | Теа  | 중 General                                    | App permissions<br>Get the most out of the apps you add as tabs by allowing them to access your device.<br>Apply the same permissions to all of them, or customize them individually below. |                         | CP 1 |     |
| Chat          | Your | <ul> <li>Privacy</li> </ul>                  | ☐1 Media (Camera, microphone, speakers)                                                                                                    | D                       | 2    |     |
| tiji<br>Teams |      | $\bigcirc$ Notifications                     | © Location                                                                                                    |                         |      |     |
| G             | 10   | ଡ଼ି Devices                                  | Notifications                                                                                                    |                         |      |     |
| Calls         |      | App permissions     Captions and transcripts | External links                                                                                                    | $\overline{\mathbf{D}}$ |      |     |
| Files         |      | 🕒 Files                                      |                                                                                                    |                         |      |     |
| Meetings      |      | & Calls                                      | OneNote                                                                                                    | >                       | 2    |     |
| OneNote       |      |                                              |                                                                                                    |                         |      |     |

بعد از انجام این مراحل، اجازه ی دسترسی به افزونه های نرم افزار داده میشه.

نحوه ی حل مشکل به وسیله ی بروزرسانی نرم افزار نرم افزار Microsoft Teams به صورت خودکار بروزرسانی میشه، ولی ممکنه شرایطی پیش بیاد که مجبور بشید به صورت دستی این نرم افزار رو بروزرسانی کنید تا باگ موردنظر برطرف بشه و بتونید به دوربین دسترسی پیدا کنید.

- برای آپدیت، مراحل زیر رو دنبال کنید:
  - 1. Microsoft Teams را باز کنید.
- 2. روی دکمه main menu (سه نقطه) از گوشه سمت راست بالا کلیک کنید.

3. روی گزینه Check for updates کلیک کنید. **نکته:** اگر یک به روز رسانی در دسترس باشد، برنامه به صورت خودکار آن را دانلود و نصب می کند.

| < >            | Q Search                 |      |       |                                                    | - 🍋 🗌                   | o x      |
|----------------|--------------------------|------|-------|----------------------------------------------------|-------------------------|----------|
| Q.<br>Activity | Teams                    | Ŧ    | Ge Ge | neral Posts Files Wiki 2 more                      | ô Settings              | <u>}</u> |
| Ē              | Your teams               |      |       | Monday, Feb                                        | Zoom — (100%) + 🗔       |          |
| enat           | Workspace                |      | D1    | Meeting in "General" ended: 25s                    | Manage org              |          |
| Teams          | General                  |      |       | Attendance report                                  | Keyboard shortcuts      |          |
| Galls          | IT Dept                  |      |       |                                                    | About >                 |          |
| Cons           | Family                   |      |       | ∠ Renly                                            | Check for updates       |          |
| •••            |                          |      |       | 1                                                  | Download the mobile app |          |
|                |                          |      |       | New channel meeting ended: 17m 29s                 | 2                       |          |
|                |                          |      |       | Attendance report<br>Click here to download attend | dance report            |          |
| Apps           |                          |      |       | _                                                  |                         |          |
|                | Ca Invite people         |      |       | ☑ New conversation                                 |                         |          |
| Help           | So Join or create a team | £\$3 |       |                                                    |                         |          |

4. برنامه Teams را ببندید.

5. برنامه Teams را مجددا راه اندازی کنید.

بعد از انجام مراحل به صفحه ی devices در تنظیمات Microsoft Teams ِ برید، تا مطمئن بشید که دوربین فعال شده. همچنین میتونید از گزینه ی Make a test call برای برقراری یک تماس آزمایشی استفاده کنید.

نحوه ی حل مشکل دوربین به وسیله ی نصب مجدد نرم افزار

براي حذف نرم افزار مراحل زير رو دنبال كنيد:

- 1. Settings را باز کنید.
- 2. روی Apps کلیک کنید.
- 3. روی Apps & features کلیک کنید.
- 4. برنامه Microsoft Teams را انتخاب کنید.
  - 5. روی دکمه Uninstall کلیک کنید.

| ← Settings         |                                                                       | - 🗆 X                                                                             |
|--------------------|-----------------------------------------------------------------------|-----------------------------------------------------------------------------------|
| 命 Home             | Apps & features                                                       |                                                                                   |
| Find a setting     | Search, sort, and filter by drive. If y app, select it from the list. | you would like to uninstall or move an                                            |
| Apps               | teams                                                                 | م                                                                                 |
| IΞ Apps & features | Sort by: Name 🗸 🛛 Filter by: A                                        | All drives $\!\!\!\!\!\!\!\!\!\!\!\!\!\!\!\!\!\!\!\!\!\!\!\!\!\!\!\!\!\!\!\!\!\!$ |
| E→ Default apps    | 1 app found                                                           | This app and its related info will be                                             |
| 邱 Offline maps     | 1.5.00.4689                                                           | uninstalled.                                                                      |
| Apps for websites  |                                                                       | Modify <b>Uninstall</b>                                                           |
| 며 Video playback   |                                                                       |                                                                                   |

6. دوباره روی دکمه Uninstall کلیک کنید.

بعد از انجام این مراحل، میتونید نرم افزار رو از نو دانلود کنید.

نحوه ی نصبِ نرم افزارِ Microsoft Teams

- 1. به وبسایت مایکروسافت و بخش ِ Microsoft Teams بروید.
  - 2. روی دکمه دانلود در وسط صفحه کلیک کنید.

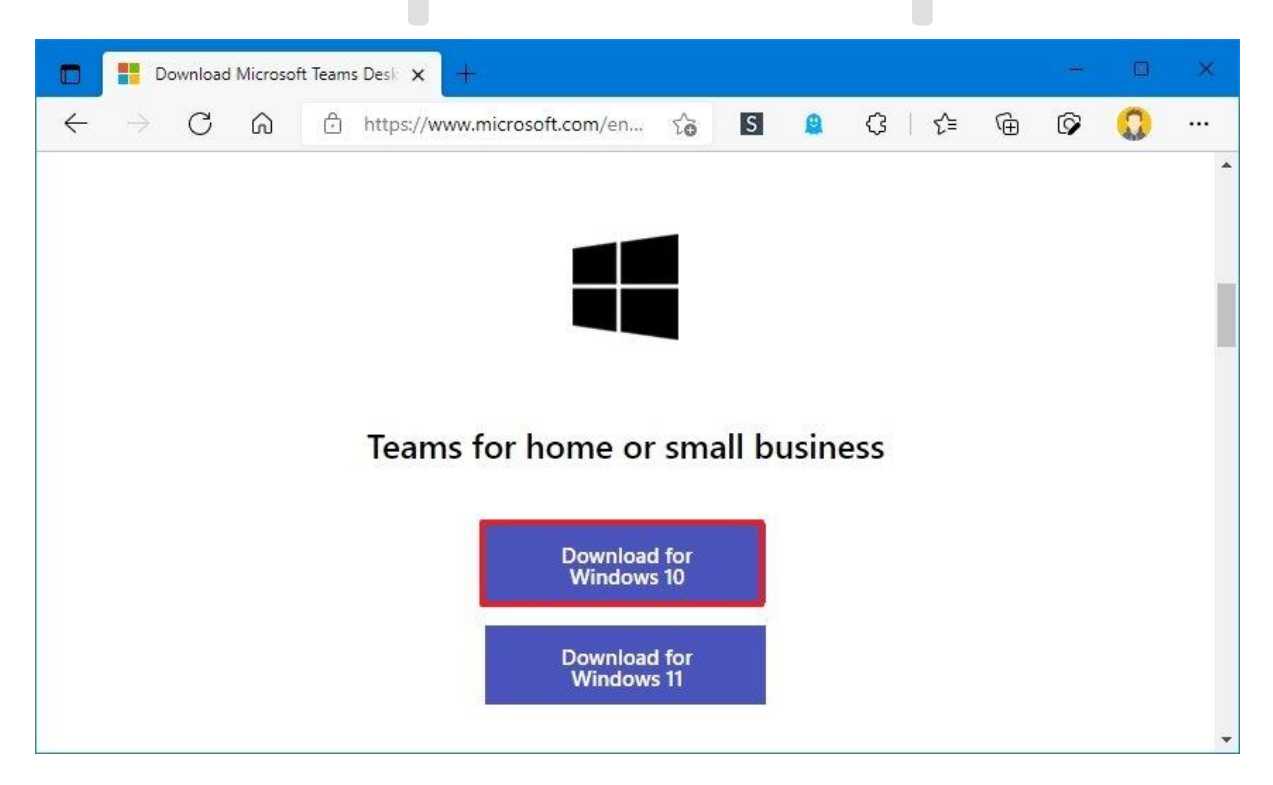

3. روی فایل دوبار کلیک کنید تا نصب کننده راه اندازی شود.

بعد از انجام این مراحل، نرم افزار باید بتونه دوربین رو شناسایی کنه.

نحوه ی حل مشکل دوربین در Teams به وسیله ی آپدیت درایور

اگه دوربین هنوز هم کار نمیکنه، ممکنه مشکل از درایور باشه. احتمالا نصب مجدد ، بروزرسانی ِ و یا حتی برگشت به نسخه ی ِ قبلی درایور، میتونه مشکل رو حل کنه.

آيديت درايور دوريين

برای آپدیت در ویندوز 10 مراحل زیر رو دنبال کنید:

- 1. تنظيمات را باز كنيد.
- 2. روی Update & Security کلیک کنید.
- 3. بر روی Windows Update کلیک کنید. 4. روی گزینه View optional updates کلیک کنید.

| ← Settings              | - D X                                                      |
|-------------------------|------------------------------------------------------------|
| 命 Home                  | Windows Update                                             |
| Find a setting          | You're up to date<br>Last checked: Today, 11:13 AM         |
| Update & Security       | Check for updates                                          |
|                         | View optional updates                                      |
| 💾 Delivery Optimization | Pause updates for 7 days                                   |
| Windows Security        | Visit Advanced options to change the pause period          |
| → Backup                | Change active hours<br>Currently 1:00 PM to 8:00 PM        |
| Troubleshoot            | See update history<br>See updates installed on your device |

5. در بخش «Driver updates »، بهروزرسانی درایور را بررسی کنید. توجه: اگر چیزی در صفحه ظاهر نشد، Windows Update برای سختافزار بهروزرسانی ندارد.

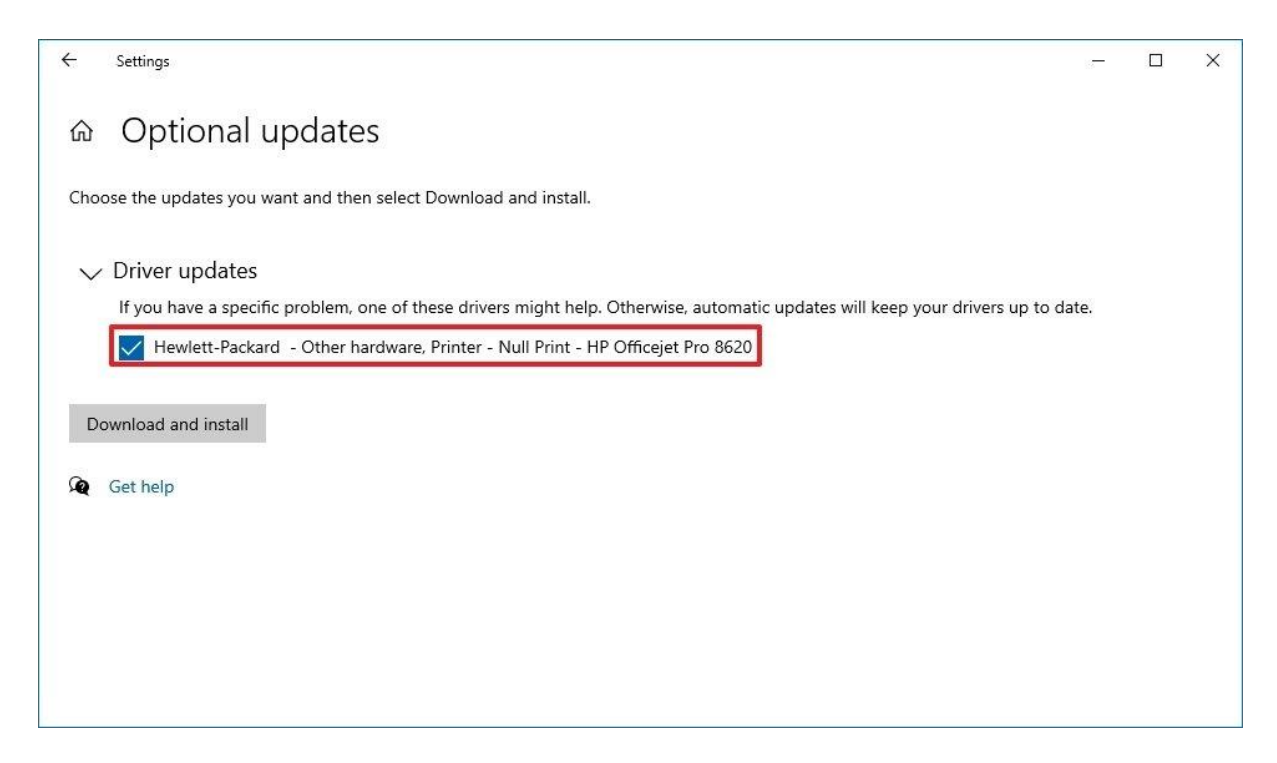

6. روی دکمه دانلود و نصب کلیک کنید.

زمانی که مراحل رو به اتمام برسونید، آپدیت درایور به طور خودکار دانلود و نصب میشه و Microsoft Teams باید بتونه از دوربین استفاده کنه.

اگه هیچگونه آپدیتِ سخت افزاری موجود نبود، وبسایت پشتیبانی ِسازنده رو بررسی کنید تا بتونید جدید ترین نسخه رو دانلود کنید و از توضیحات موجود استفاده کنید.

نصب مجدد درايور دوربين

اگه وب کم دچار مشکلی در درایور یا پیکربندی باشه، نصب مجدد اون از طریق ِDevice Manager میتونه مشکل رو حل کنه.

برای حذف و نصب مجدد درایور دوربین، مراحل زیر رو دنبال کنید:

1. Start را باز کنید.

2. Device Manager را جستجو کنید و روی نتیجه بالایی کلیک کنید تا برنامه باز شود.

3. شاخه Imaging devices, Cameras, or Sound, video, and game controllers را گسترش دهید.

4. روی webcam کم کلیک راست کرده و گزینه Uninstall driver را انتخاب کنید.

| 🛔 Device Manager                                                                                                    |                         |  | × |
|----------------------------------------------------------------------------------------------------|-------------------------|--|---|
| File Action View Help                                                                                                    |                         |  |   |
| 🔶 🄿   🗊   🛅   🚺 🗊   晃                                                                                                    | <b>⊾</b> × ●            |  |   |
| <ul> <li>vm-10v21h2</li> <li>Audio inputs and output</li> <li>Batteries</li> <li>Biometric devices</li> <li>Bluetooth</li> <li>Computer</li> <li>Disk drives</li> <li>Display adapters</li> <li>DVD/CD-ROM drives</li> <li>Human Interface Device</li> <li>DIF ATA/ATAPI controlle</li> </ul> | 5                       |  | ^ |
| ✓ → Imaging devices     → Logitech BR     ✓ → Logitech BR     ✓ → U     → ■ Keyboards     ↓ Mice and other                                                                                                    | date driver             |  |   |
| > Monitors                                                                                                    | install device          |  |   |
| > 🚽 Network adapte<br>> 📕 Portable Device So                                                                                                    | an for hardware changes |  |   |
| > 🛱 Print queues 🏻 🔤                                                                                                    | operties                |  |   |
| Processors     Software devices     Sound video and game                                                                                                    | controllers             |  |   |
| Storage controllers     Market System devices     Market System devices                                                                                                    | rollers                 |  | ~ |
| Uninstalls the driver for the selected                                                                                                    | device.                 |  |   |

5. روی دکمه Uninstall کلیک کنید. **نکته:** گزینه Windows Update مجددا دانلود کند. (در صورت را علامت بزنید تا سیستم مجبور شود درایور را از Windows Update مجددا دانلود کند. (در صورت وجود). با این حال، در آخر، Windows Update نمی تواند درایور دستگاه را دانلود کند و باید کنترلرها را از وب سایت پشتیبانی سازنده دانلود کنید.

| Device Manager                                                                                                    |  |  |
|----------------------------------------------------------------------------------------------------|--|--|
| Action View Help                                                                                                    |  |  |
| Scan for hardware changes                                                                                                    |  |  |
| Add legacy hardware                                                                                                    |  |  |
| Devices and Printers                                                                                                    |  |  |
| Properties                                                                                                    |  |  |
| Help                                                                                                    |  |  |
| 🔜 Disk drives                                                                                                    |  |  |
| 🔙 Display adapters                                                                                                    |  |  |
| DVD/CD-ROM drives                                                                                                    |  |  |
| Human Interface Devices                                                                                                    |  |  |
| IDE ATA/ATAPI controllers                                                                                                    |  |  |
| The second second secon |  |  |
| Keyboards                                                                                                    |  |  |
| Mice and other pointing devices                                                                                                    |  |  |
| Monitors                                                                                                    |  |  |
| Network adapters                                                                                                    |  |  |
| Portable Devices                                                                                                    |  |  |
| 🚍 Print queues                                                                                                    |  |  |
| Printers                                                                                                    |  |  |
| Processors                                                                                                    |  |  |
| Software devices                                                                                                    |  |  |
| Sound, video and game controllers                                                                                                    |  |  |
| Sa Storage controllers                                                                                                    |  |  |
| System devices                                                                                                    |  |  |
| 🟺 Universal Serial Bus controllers                                                                                                    |  |  |
| for changed or new Plug and Play devices                                                                                                    |  |  |

بعد از انجام این مراحل، Microsoft Teams دوربین رو به صورت خودکار شناسایی میکنه.

برگشت درایور دوربین به نسخه ی قبلی

اگه قبل از اینکه درایور رو آپدیت کنید نرم افزار دوربین رو شناسایی میکرد، احتمالا با برگشت به نسخه ی قبلی مشکلتون حل خواهد شد.

1. Start را باز کنید.

2. Device Manager را جستجو کنید و روی نتیجه بالایی کلیک کنید تا برنامه باز شود.

3. شاخه Imaging devices, Cameras, or Sound, video, and game controllers را گسترش دهید.

4. روی webcam کم کلیک راست کرده و گزینه Properties را انتخاب کنید.

| 🐣 Device Manager                                                                                                    |      | × |
|----------------------------------------------------------------------------------------------------|------|---|
| File Action View Help                                                                                                    |      |   |
| 🗇 🌳   📰   📴   🗾 💭   💺 🗙 💿                                                                                                    |      |   |
| <ul> <li>Image: window with the second second s</li></ul> | <br> | ^ |
| <ul> <li>Imaging devices</li> <li>Logitech BRIO</li> <li>Keyboards</li> <li>Mice and other</li> <li>Disable device</li> <li>Monitors</li> <li>Uninstall device</li> <li>Vetwork adapte</li> <li>Portable Device</li> <li>Scan for hardware changes</li> <li>Print queues</li> <li>Print queues</li> <li>Properties</li> <li>Software devices</li> <li>Sound, video and game controllers</li> <li>System devices</li> </ul>                                                                                                    |      |   |
| N 🕅 Universal Serial Rus controllers                                                                                                    |      | ~ |
| Opens property sheet for the current selection.                                                                                                    |      |   |

5. روی تب Driver کلیک کنید.

6. روی دکمه Roll Back Driver کلیک کنید. **نکته:** اگر گزینه خاکستری است، نسخه قبلی درایور در

دسترس نیست.

| Logitech     | BRIO Pr   | operties  |                      |                             |                                           |                     | × |
|--------------|-----------|-----------|----------------------|-----------------------------|-------------------------------------------|---------------------|---|
| General      | Driver    | Details   | Events               |                             |                                           |                     |   |
| <i>≊</i> ar  | Logited   | h BRIO    |                      |                             |                                           |                     |   |
|              | Driver    | Provider: | Logite               | ech                         |                                           |                     |   |
|              | Driver    | Date:     | 8/28/                | 2017                        |                                           |                     |   |
|              | Driver    | Version:  | 1.0.8                | 5.0                         |                                           |                     |   |
|              | Digital   | Signer:   | Micro<br>Publis      | soft Windo<br>her           | ws Hardware Co                            | mpatibility         |   |
| Drį          | ver Detai | ls        | View de              | tails about                 | the installed drive                       | er files.           |   |
| Upo          | date Driv | er        | Update               | the driver fo               | or this device.                           |                     |   |
| <u>B</u> oll | Back Dri  | ver       | If the de<br>back to | vice fails a<br>the previou | fter updating the<br>usly installed drive | driver, roll<br>er. |   |
| Disa         | ble Devi  | ce        | Disable              | he device                   |                                           |                     |   |
| <u>U</u> nin | stall Dev | ice       | Uninstal             | the device                  | e from the system                         | n (Advanced).       | × |
|              |           |           |                      |                             | ОК                                        | Cancel              |   |

7. دلیلی برای برگشت به نسخه ی قبلی انتخاب کنید.
8. روی دکمه Yes کلیک کنید.
9. دوباره روی دکمه Yes کلیک کنید.
10. کامپیوتر خود را مجددا راه اندازی کنید.

بعد از انجام این مراحل و برگشت به نسخه ی قبلی، نرم افزار باید بتونه دوربین رو شناسایی کنه.

نحوه ی حل مشکل دوربین به وسیله ی مرور گر وب

زمانی که هیچکدوم از این راه حل ها کارساز واقع نشد ولی شما نیاز داشتید که فورا به یک جلسه ی آنلاین وارد بشید، بهتره از نسخه ی آنلاین ِ Microsoft Teams استفاده کنید.

برای وارد شدن به تماس های آنلاین، مراحل زیر رو دنبال کنید:

- 1. به وبسایت Microsoft Teams وارد شوید
  - 2. با اطلاعات شخصی خود، وارد حساب شوید

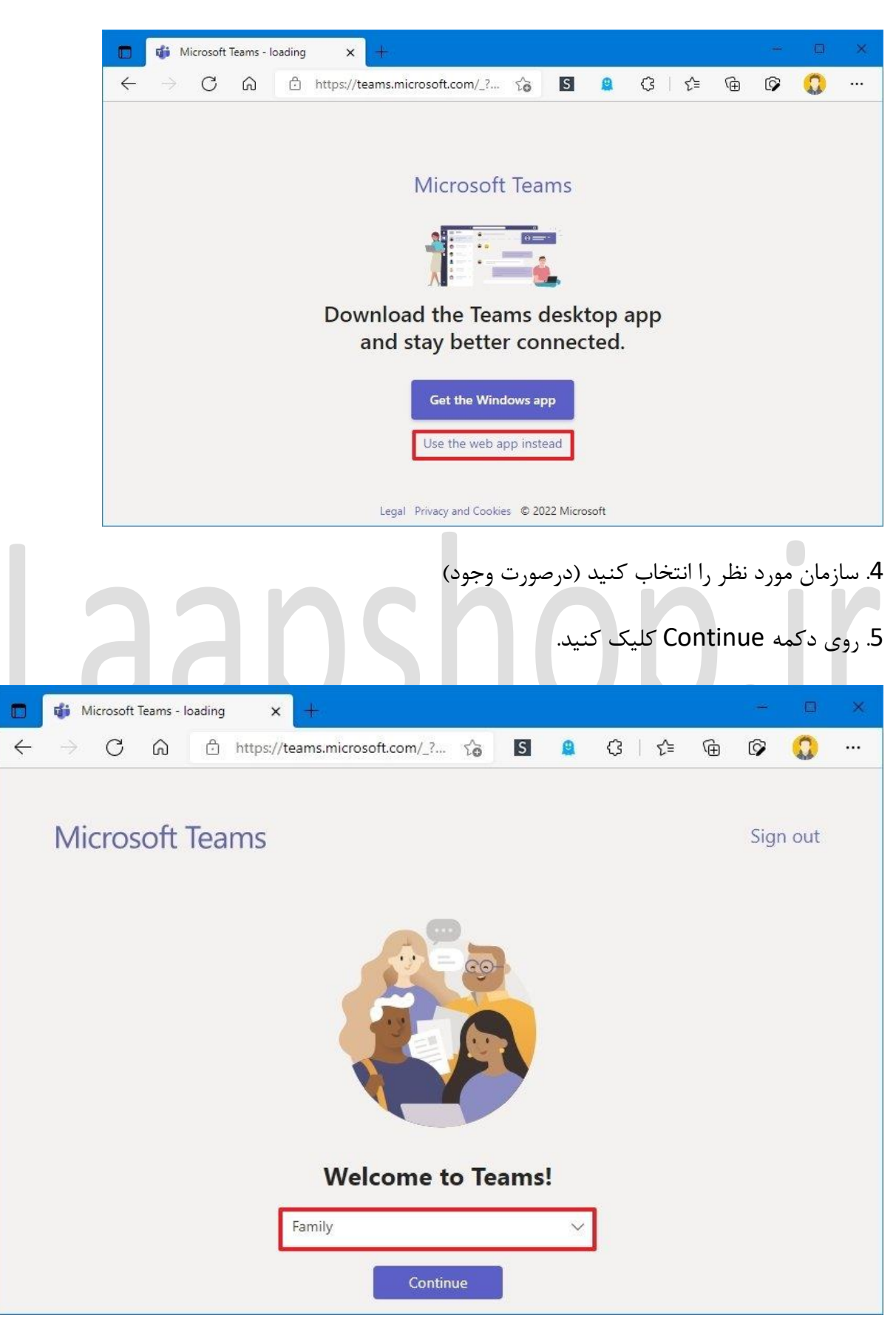

3. روی گزینه Use the web app instead کلیک کنید.

#### 6. روی Chat یا Teams کلیک کنید.

7. مخاطب را از قسمت سمت راست انتخاب کنید.

8. روی دکمه تماس ویدیویی در گوشه سمت راست بالا کلیک کنید.

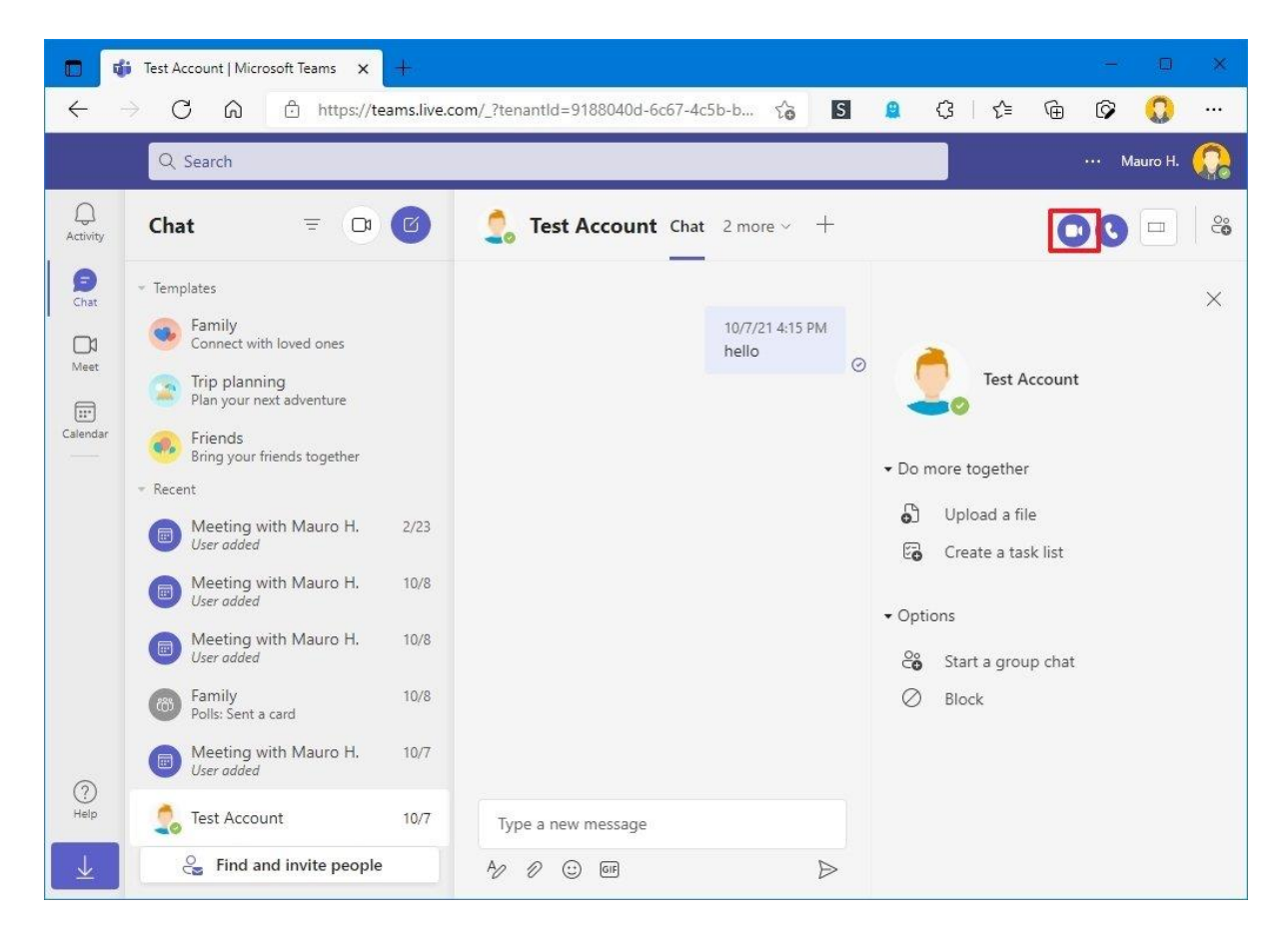

9. روی دکمه Allow در بخش اعلان ها کلیک کنید تا مرور گر اجازه ی دسترسی به دوربین را داشته باشد.

| 🔲 📫 Test Account   Micro                | osoft Teams 🗙 🕂                                                  |                         |                               |                 |       |        |   | - |            | × |
|-----------------------------------------|------------------------------------------------------------------|-------------------------|-------------------------------|-----------------|-------|--------|---|---|------------|---|
| $\leftarrow$ $\rightarrow$ C $\bigcirc$ | https://teams.live.com/_                                         | ?tenantid=9188040       | ld-6c67 <mark>-4</mark> c5b-b | វិត 💧           | 0     | ଓ ∣ ୯  | Ð | Ø | 0          |   |
| Q/ Shugh                                | teams.live.com wants to                                          | ×                       |                               |                 |       |        |   |   | inaros II. | 0 |
| Chat =                                  | <ul> <li>Use your microphone</li> <li>Use your camera</li> </ul> |                         |                               |                 |       |        |   |   |            |   |
| - Tespulates                            | Allow                                                            | Block                   |                               |                 |       |        |   |   |            |   |
|                                         |                                                                  |                         |                               |                 |       |        |   |   |            |   |
|                                         |                                                                  |                         |                               |                 |       |        |   |   |            |   |
|                                         |                                                                  |                         |                               |                 |       |        |   |   |            |   |
|                                         | Select <u>Allow</u> to                                           | let Micros              | oft Teams                     | use you         | ır mi | ic and |   |   |            |   |
|                                         | camera for                                                       | calls and m             | neetings or                   | n this br       | ows   | er.    |   |   |            |   |
|                                         | When you do                                                      | , we'll turn your dev   | ices on for a mome            | ent to set ther | n up. |        |   |   |            |   |
|                                         |                                                                  |                         |                               |                 |       |        |   |   |            |   |
|                                         |                                                                  |                         |                               |                 |       |        |   |   |            |   |
|                                         |                                                                  |                         |                               |                 |       |        |   |   |            |   |
|                                         | 107: Type a r                                                    | For a better experience | download the desktop          | p app.          |       |        |   |   |            |   |
|                                         |                                                                  |                         |                               |                 |       |        |   |   |            |   |

بعد از انجام مراحل ميتونيد از دوربين و ميكروفون در نسخه آنلاين ِ Microsoft Teams استفاده كنيد.

## مجوزهای مرورگر را پیکربندی کنید

درسته که نسخه ی آنلاین نرم افزار میتونه شما رو سریعا به تماس های ویدیویی وارد کنه، اما استفاده از این قابلیت در صورتی که تنظیمات دوربین و میکروفون رو در مرورگر رو پیکربندی نکرده باشید، میتونه باعث ایجاد مشکل بشه.

- اگه از Microsoft Edge استفاده میکنید، مراحل زیر رو دنبال کنید:
  - 1. Microsoft Edge را باز کنید.
  - 2. روی منوی Settings and more (سه نقطه) کلیک کنید.
    - 3. روی گزینه Settings کلیک کنید.
    - 4. روی Cookies and site permissions کلیک کنید.

#### 5. روی گزینه All sites کلیک کنید.

| 🗖 🐯 Settings 🛛 🗙 🕂                                                                                                    | - • ×                                                                                                    |
|----------------------------------------------------------------------------------------------------|----------------------------------------------------------------------------------------------------|
| $\leftarrow$ $\rightarrow$ C $\textcircled{a}$ Edge   edge://se                                                           | ettings/content 🍰 📓 😩 🗘 🖆 🔂 🗭 😲 …                                                                                                    |
| Settings<br>Q Search settings                                                                                             | Cookies and data stored<br>Save cookies and data on your device in order to facilitate continuous browsing between sites and sessions |
| <ul> <li>Profiles</li> <li>Privacy, search, and services</li> <li>Appearance</li> <li>Start, home and new tabs</li> </ul> | Manage and delete cookies and site data                                                                                               |
| Share, copy and paste                                                                                                    | • All sites View permissions for sites you've visited                                                                                 |
| Lo Default browser<br>↓ Downloads<br>ॐ Family<br>Ⅲ Edge bar                                                               | Recent activity The latest changes made to site permissions                                                                           |
| At Languages<br>Printers<br>System and performance                                                                        | All permissions Permissions that are applied across all sites                                                                         |
| Reset settings     Phone and other devices     Accessibility                                                              | © Location ><br>Ask first                                                                                                    |
| About Microsoft Edge                                                                                                    | Camera >                                                                                                    |

6. روی گزینه (microsoft.com (for Teams کلیک کنید. **نکته** : اگر گزینه Microsoft Teams

وجود نداشت، یعنی میتوانید بدون مشکل از نسخه وب Teams استفاده کنید.

| 🗊 😥 Settings                                                                                                    | 🗙 🧃 General (Family)   Microsoft Tea 🗙   +                                                                                                    |                                                  |                           | - 8 | × |
|----------------------------------------------------------------------------------------------------|----------------------------------------------------------------------------------------------------|--------------------------------------------------|---------------------------|-----|---|
|                                                                                                    | Edge   edge://settings/content/all                                                                                                    | to S 🚨                                           | ଓ ଜ ⊕                     | Ø   |   |
| Settings         Q       Search settings         Q       Profiles         Privacy, search, and s         Q       Appearance         Start, home, and new         Share, copy and past         G       Default browser         Downloads         Search settings         Printers         System and performation         Q       Reset settings         Phone and other dew         X       Accessibility         Q       About Microsoft Edg | <ul> <li>Site permissions / All sites</li> <li>View permissions for sites you've visited.<br/>If you haven't changed permissions for a site, it<br/>Microsoft Edge</li> <li>microsoft.com<br/>2 permissions set: Camera, Microphone</li> </ul> | 1<br>will use the site permissions you've set in | Q Search<br>Sort by: Name |     |   |

| Image: Big Settings     ×     Image: Big Settings       ←     →     C     Image: Compare Big Settings | eneral (family)   Microsoft Tear × +<br>ettings/content/siteDetails | <br>a G 6 6 0 0     |
|----------------------------------------------------------------------------------------------------|---------------------------------------------------------------------|---------------------|
| Settings                                                                                              | All sites / https://teams.microsoft.com/                            |                     |
| Search settings     Profiles                                                                          | Location                                                            | Reset permissions   |
| <ul> <li>Privacy, search, and services</li> <li>Appearance</li> </ul>                                 | © Camera                                                            | Allow               |
| <ul> <li>Start, home, and new tabs</li> <li>Share, copy and paste</li> </ul>                          | لِ Microphone                                                       | Allow ~             |
| Cookies and site permissions                                                                          | (·) Motion or light sensors                                         | Allow (default) 🗸 🗸 |
| Lø Detault browser<br>↓ Downloads                                                                     | Q Notifications                                                     | Ask (default) 🗸 🗸   |
| 👺 Family                                                                                              | ☐ JavaScript                                                        | Allow (default) 🗸 🗸 |
| Edge bar                                                                                              | 🔀 Images                                                            | Allow (default)     |
| Printers                                                                                              | Pop-ups and redirects                                               | Block (default) V   |
| <ul> <li>System and performance</li> <li>Reset settings</li> </ul>                                    | Ads     Block if site shows intrusive or misleading ads             | Block (default)     |
| <ul> <li>Phone and other devices</li> <li>Accessibility</li> </ul>                                    | () Background sync                                                  | Allow (default)     |
| About Microsoft Edge                                                                                  | J. Automatic downloads                                              | Ask (default)       |

8. از تنظیمات "Microphone " استفاده کنید و گزینه Allow را انتخاب کنید.

اگه از گوگل کروم استفاده میکنید، میتونید از طریق ِ Settings > Privacy and security > Site settings به تنظیمات دوربین دسترسی پیدا کنید. همچنین اگه از موزیلا فایرفاکس استفاده میکنید، باید از مسیرِ Options > Privacy & Security > Permissions وارد بشید.

اگه هنوز مشکل دوربین حل نشده، احتمالا دچار مشکل سخت افزاری شده باشید.

# Laapshop.ir